## Enjoy 10 Plus ファームウェアドライバーのインストール方法

このインストールはWindows 7のみ対応しています。Windows XP 環境でインストール方法は わからない場合は、お近くの販売店、もしくはテクニカルサービスまでお問い合わせください。

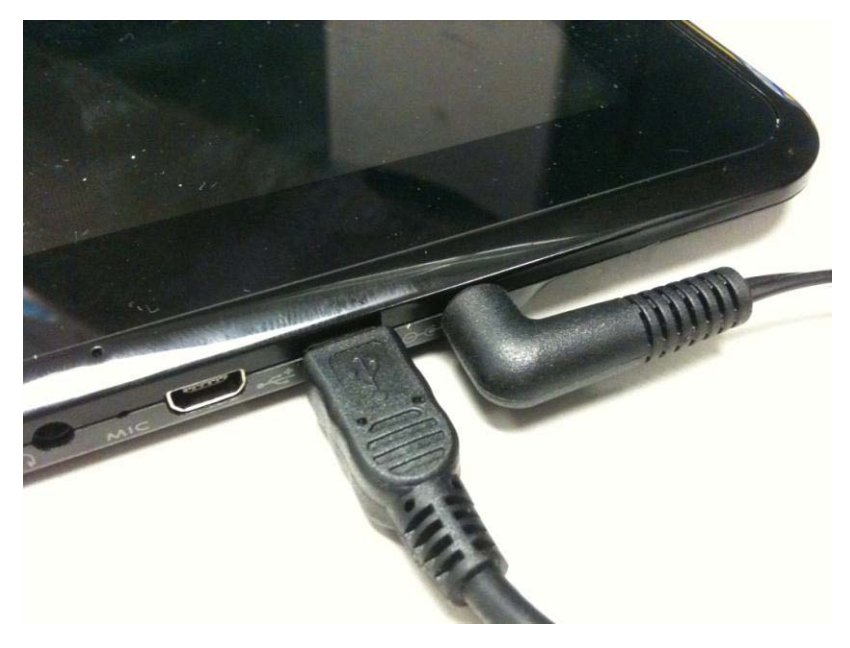

ステップ① AC アダプタをタブレットに 接続します。

ステップ② 電源ボタンを押してタブレットの電源を切ります。

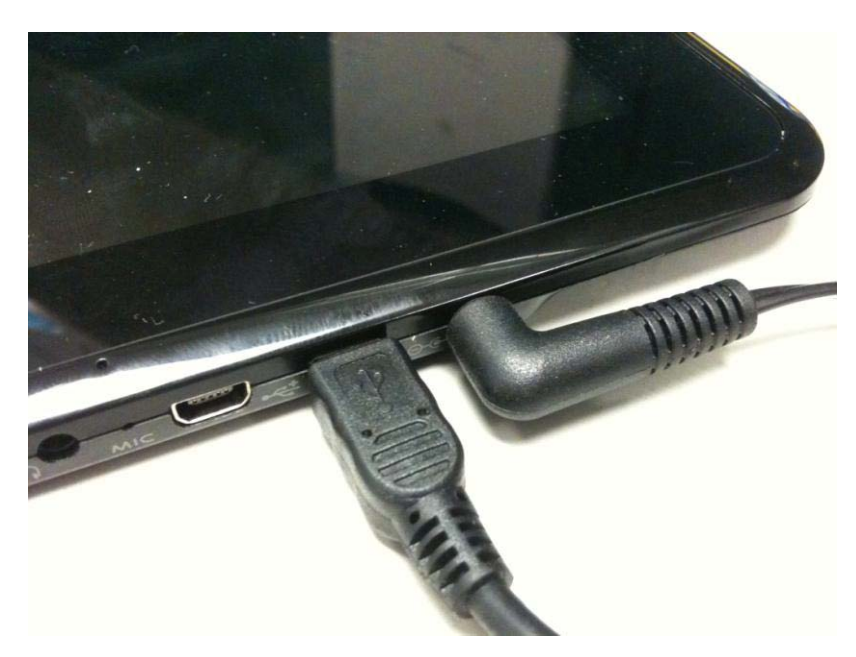

ステップ③ タブレットとパソコンをUSB ケーブルで接続します。 ステップ④

パソコン上にフォルダを作成し、フォルダ内に圧縮されたファームウェアドライバーを解凍 します。

ステップ⑤

タブレットの電源とボリュームアップボタンを3秒間同時に押します。同時押しの時間が短 すぎる場合、タブレットは起動しません。

| 鼎카//スマネ-ゔャ-<br>_□×                                                                              |   |
|-------------------------------------------------------------------------------------------------|---|
| 771/kb) 第(F(A) 表示(W) ヘルフ(b)       (中) (市) (2) (市) (2)                                           | , |
|                                                                                                 |   |
| 世辺 DUD/CE-RUM トライブ<br>中辺 IDE ATA/ATAPIコントローラー<br>田田 全 チーボード                                     |   |
| ■ 1 エンピューター<br>■ 1 サウンド ビデス およびゲーム エントローラー                                                      |   |
| 世 ジンオン J / 14 人<br>田 - ディスク ドライフ<br>田 - ディスク レイ アダプター<br>ロ - ジェスクトーク アダプター<br>ロ - ジェスクトーク アダプター |   |
|                                                                                                 | , |
| ● <sup>1</sup> 〒 ポート (COM と LPT)<br>□ □ はかのデバス<br>- □ 1 和助なデバス                                  |   |
| <ul> <li>● 1 マブムとそのはおのボインティンク テバイス</li> <li>● モニター</li> <li>● エニパーサル シリアル パス コントローラー</li> </ul> |   |
|                                                                                                 | ţ |
|                                                                                                 | Ļ |
|                                                                                                 | , |
|                                                                                                 |   |

ステップ⑥

パソコンからデバイスが接続 されたことを伝える音が聞こ えます。デバイスマネージャ ーを開き、「不明なデバイス」 が表示されていることを確認 してください。 ※パソコンにスピーカーを接 続していない場合は音がしま せん。音を確認したい場合は、

ステップ⑥の作業前に必ず接 続してから行ってください。

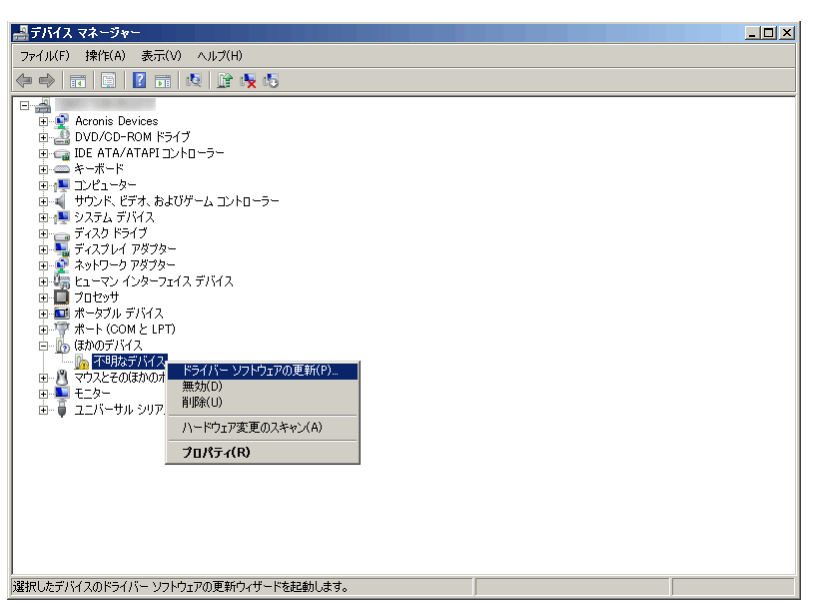

ステップ⑦

「不明なデバイス」をダブルク リックで開き、「ドライバーの 更新」のボタンを選択します。

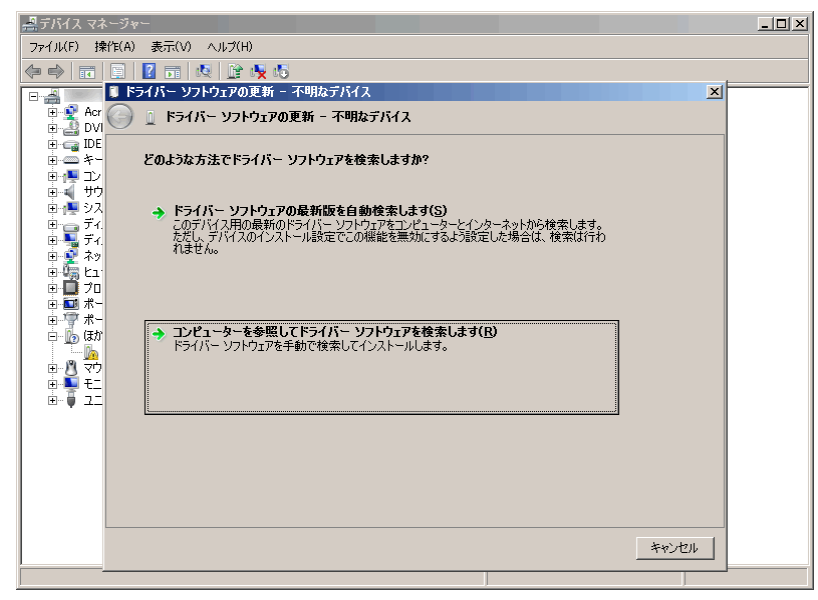

ステップ⑧

「コンピューターを参照して ドライバー ソフトウェアを 検索します ドライバー ソフトウェアを

手動で検索してインストール します。」を選択します。

| フォルダーの参照                      | × |
|-------------------------------|---|
| ハードウェアのドライバーを含むフォルダーを選んでください。 |   |
|                               |   |
| 📔 アドレス帳                       |   |
| 🗉 💁 お気に入り                     |   |
| 🖂 🚺 ダウンロード                    |   |
| 🖃 퉲 enjoy 10plus_usb          |   |
| 🖂 🕌 Rock_USB_Drv              |   |
| 🕀 🌗 amd64                     |   |
|                               |   |
|                               |   |
| 🗉 🍡 デスクトップ                    |   |
| 🗉 📗 マイ ドキュメント                 |   |
| 🗉 崖 マイ ピクチャ                   | - |
|                               |   |
| フォルダー(E): enjoy10plus_usb     |   |
|                               |   |
| OK                            |   |

ステップ⑨

参照ボタンより、ステップ④でファームウェアドライバーを 解凍したフォルダを開きます。64bitの OS を利用している場 合「x86」のフォルダ、32bit は「x86」を選択して、OK ボタンを 選択、次へをクリックします。

| m Windows セキュリティ                                                              | ×                               |
|-------------------------------------------------------------------------------|---------------------------------|
| このデバイス ソフトウェアをインストールしますか?                                                     |                                 |
| 名前: Fuzhou Rockchip<br>発行元: Fuzhou Rockchip Electronics Co., Ltd.             |                                 |
| <ul> <li>「Fuzhou Rockchip Electronics Co, Ltd."からのソフトウェアを常に信頼する(A)</li> </ul> | (インストール()) インストールしない(N)         |
| 🕐 信頼する発行元からのドライバー ソフトウェアのみをインストールしてくださ                                        | い安全にインストールできるデバイス ソフトウェアを判断する方法 |

## ステップ ⑪

Windows セキュリティのウィンドウ が表示される場合があるので、インス トールを選択します。インストールが 完了するまでお待ちください。

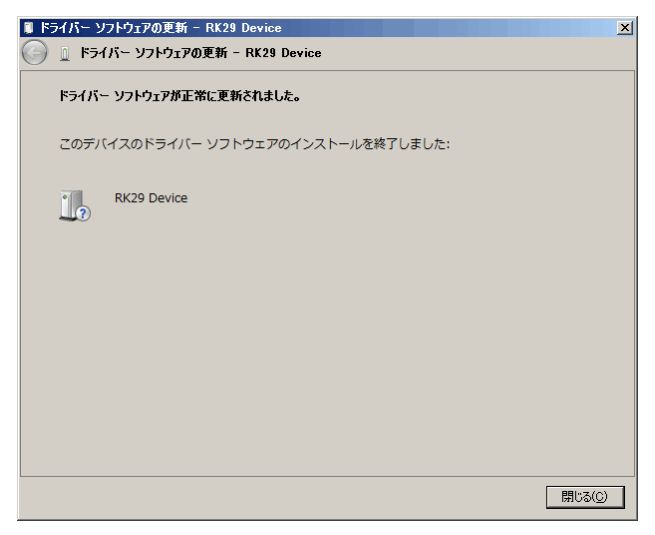

ステップ⑪ インストールが完了しました. ウィンドウ を閉じます。

| 📲 ティチィス マネーシャー                                                                                                    | < |
|----------------------------------------------------------------------------------------------------|---|
| ファイル(E) 操作(A) 表示(V) ヘルプ(H)                                                                                                    |   |
|                                                                                                    |   |
| ■       Acronis Devices         ■       Obsolver         ■       DV0/00-PR0M F>7/7         ■       DV0/00-PR0M F>7/7         ■       DV21-9         ■       =         ■       =         ■       =         ■       =         ■       =         ■       =         ■       =         ■       =         ■       =         ■       =         ■       =         ■       =         ■       =         ■       =         ■       =         ■       =         ■       =         ■       =         =       =         =       =         =       =         =       =         =       =         =       =         =       =         =       =         =       =         =       =         =       =         =       =         =       =         =       = |   |
|                                                                                                    |   |

ステップ<sup>12</sup> パソコンのデバイスマネージ ャーより、「RK29」が表示され ていることを確認してくださ い。確認できない場合、タブ レットがスリープ状態である 可能性があります。ステップ ⑤を再度行い、タブレットを 起動させることで、表示を確 認することができるはずです。

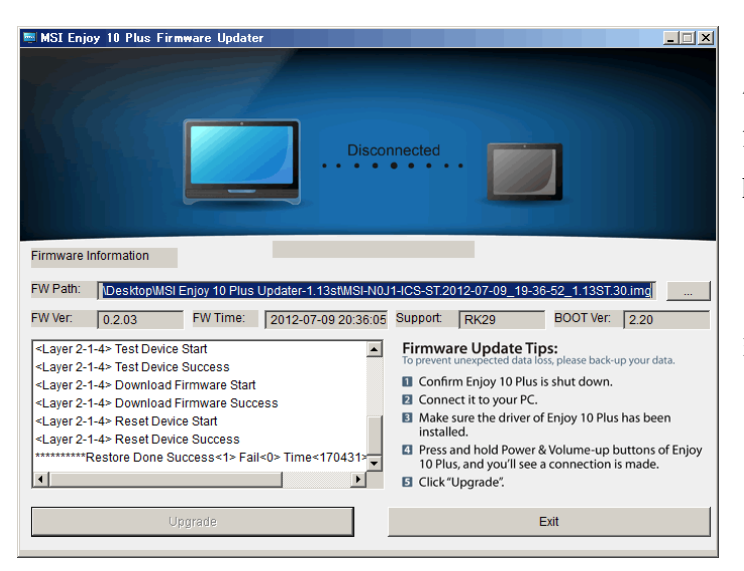

## ステップ13

E縮された更新ツールのファイルを 解凍して、"Update Tool.exe"より MSI Enjoy 10 Plus ファームウェアア ップデーターを実行します。自動的に フォルダ内のイメージファイルが処 理され、接続を開始します。

ステップ⑭

電源ボタン、ボリュームアップボタンを最低3秒間同時に押します。タブレットがリカバリ ーモードで起動します。

※ ボタンを離すタイミングが早い場合は起動しません。

| MSI Enjoy 10 Plus Firmware Updater                                                                                                    |                                            |
|----------------------------------------------------------------------------------------------------|--------------------------------------------|
|                                                                                                    | nected                                     |
| Firmware Information 2-1-4                                                                                                    |                                            |
| FW Path: DesktopWSI Enjoy 10 Plus Updater-1.13stMSI-N0.<br>FW Ver: 0.2.03 FW Time: 2012-07-09 20:36:05<br>Loading firmware<br>Loading firmware Finished. | II-ICS-ST.2012-07-09_19-36-52_113ST.30.img |
| Upgrade                                                                                                    | Exit                                       |

ステップ⑮

MSI Enjoy Plus 10 ファームウェアア ップデーターが"connected"の状態 であることをご確認ください。ファー ムウェアを更新する準備が整いまし た。 ステップ16

"Upgrade"を選択して、更新が完了するまで待ちます。

ステップ①

ファームウェアが更新されたら、自動的にタブレットとパソコンの接続が切れ、タブレットが再起動します。

ステップ18

再起動後、5~10 分間タブレットがシステムの復元作業が実行されます。リカバリーが完了 したら、0S システムが起動し、使用できる状態になります。

※システムの復元作業は環境により時間がかかることがあります。電源を切らずに作業が完 了するまでお待ちください。